## Formulari d'alta per crear la NIO (Sistema Documental de Residus -SDR):

1. Accedir dins l'SDR (<u>http://sdr.arc.cat/sdr/GetLogin.do</u>):

Introduir usuari/contrasenya o bé, registrar-se si és el la primera vegada que hi accediu.

|       |                                                         | IDIOMA 🗸 🖒 CONNECTAR                                                                                                    |
|-------|---------------------------------------------------------|----------------------------------------------------------------------------------------------------|
| SDR 📲 | Inici Productors Transportistes Gestors Laboratoris Res | dus                                                                                                    |
|       |                                                         | Àrea usuaris<br>Usuari<br>Contrasenya<br>accedir<br>No disposeu de les claus d'accés (per<br>oblit o per qualsevol altre motiu)?<br>Enquesta de satisfacció d'aquesta<br>aplicació |

2. Menú dins l'SDR:

Important: Un usuari pot tenir diferents perfils dins l'SDR *–gestor, productor, transportista*, etc). Per crear la NIO s'ha d'estar connectat i dins del perfil de "productor":

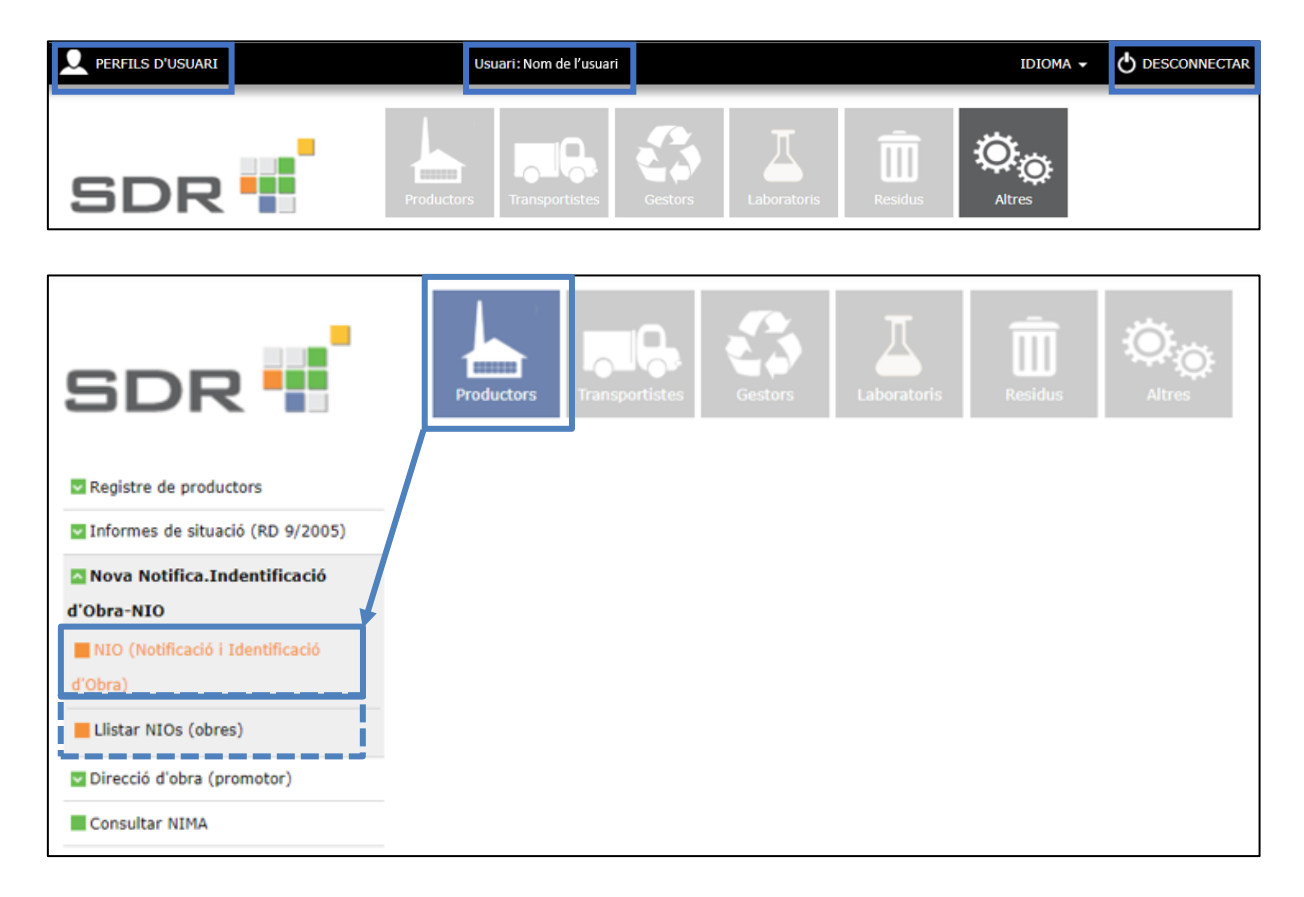

3. Formulari de la NIO:

Dades del titular de la llicència d'obres o promotor i dades de l'obra:

| Introdueixi les dades del productor i de l'obra i el sistema li proporcionarà el número d'identificació de l'obra |                                                        |  |  |  |
|----------------------------------------------------------------------------------------------------|--------------------------------------------------------|--|--|--|
| NOTIFICACIÓ DE LA IDENTIFICACIÓ DE L'OBRA                                                                         |                                                        |  |  |  |
| Identificació de l'obra: -                                                                                        | GUARDAR                                                |  |  |  |
| Estat: Esborrany   Presentada   En modificació   Cancelada                                                        |                                                        |  |  |  |
| Sóc el promotor/titular de llicència d'obres(productor)                                                           | Sóc el constructor(posseïdor)                          |  |  |  |
| DADES DEL TITULAR DE LA LLICÈNCIA D'OBRES/PROMOTOR(P                                                              | RODUCTOR DELS RESIDUS)                                 |  |  |  |
| Nom / Raó social *  Persona de contacte del promotor *  IDENTIFICACIÓ DE L'OBRA                                   | NIF * NIF estranger  promotor * Telèfon del promotor * |  |  |  |
| Municipi * Q Abrv. carrer * Carrer * Coordenades UTM X *  Coordenades UTM Y *                                     | Codi postal * Núm. de Ilicència de l'obra *            |  |  |  |
|                                                                                                    |                                                        |  |  |  |

Dades de la/es constructora/es (posseïdor/s dels residus):

| EMP | RESA CONSTRUCTORA (POSSEÏDOR) |     |          |                    |
|-----|-------------------------------|-----|----------|--------------------|
| No  | m / Raó social                | NIF | Municipi | AFEGIR COSTRUCTORA |
|     |                               |     |          |                    |
|     |                               |     |          |                    |
|     |                               |     |          |                    |
|     |                               |     |          |                    |
|     |                               |     |          |                    |
|     |                               |     |          |                    |

Dades dels residus:

| DESTÍ DELS RESIDUS DE LA CONSTRUCCIÓ I DELS MATERIALS NATURALS EXCAVATS |                                                                                |  |  |  |  |
|-------------------------------------------------------------------------|--------------------------------------------------------------------------------|--|--|--|--|
| Quantitat de tones de residus destinades a gestor autorit               | zat Quantitat de tones de Materials Naturals Excavats/Terres                   |  |  |  |  |
| Disposa de pla de gestió                                                | El productor o posseïdor genera més de 1.000<br>T/any de residus no perillosos |  |  |  |  |
| LLISTAT DELS GESTORS AUTORITZATS                                        | AFEGIR GESTOR AUTORITZAT                                                       |  |  |  |  |
| Codi gestor                                                             | Nom gestor                                                                     |  |  |  |  |
|                                                                         |                                                                                |  |  |  |  |
|                                                                         |                                                                                |  |  |  |  |
|                                                                         |                                                                                |  |  |  |  |
|                                                                         |                                                                                |  |  |  |  |
|                                                                         |                                                                                |  |  |  |  |
|                                                                         |                                                                                |  |  |  |  |
| VALORITZADORS REGISTRATS DE MATERIALS NATURALS EXCAVATS (APM/1007/2017) |                                                                                |  |  |  |  |
|                                                                         | AFEGIR VALORITZADOR AUTORITZAT                                                 |  |  |  |  |
| Codi valoritzador Nom valoritzad                                        | or Data de signatura                                                           |  |  |  |  |
|                                                                         |                                                                                |  |  |  |  |
|                                                                         |                                                                                |  |  |  |  |
|                                                                         |                                                                                |  |  |  |  |
|                                                                         |                                                                                |  |  |  |  |
|                                                                         |                                                                                |  |  |  |  |
|                                                                         |                                                                                |  |  |  |  |

En aquest formulari quedaran indicats els residus generats a obra, els materials naturals excavats (terres i pedres segons estableix l'ordre APM/1007/2017, de 27 d'octubre) i els gestors autoritzats mitjançant els quals es gestionaran els residus.

## Dades d'àrids reciclats:

| ÅRIDS RECICLATS                                                                                                    |                                          |
|----------------------------------------------------------------------------------------------------|------------------------------------------|
| Quantitat de tones d'àrids reciclats previstes en el projecte d'obra per donar<br>compliment a l'article 147 de la llei 5/2020, de 29 d'abril) |                                          |
| o bé,                                                                                                    |                                          |
| Certifico que la memòria del projecte es justifica degudament que les característic<br>tipus de material.                                      | ques de l'obra no permeten l'ús d'aquest |
| DECLARACIÓ RESPONSABLE                                                                                                    |                                          |
| DECLARO                                                                                                    |                                          |
| 1. Que totes les dades exposades en aquest formulari són certes. $\bigcirc$                                                                    |                                          |
| 2. Declaro que sóc el promotor o facultatiu de l'obra 🔘                                                                                        |                                          |
|                                                                                                    |                                          |
|                                                                                                    |                                          |
|                                                                                                    |                                          |
|                                                                                                    |                                          |
|                                                                                                    |                                          |
|                                                                                                    |                                          |
|                                                                                                    |                                          |
|                                                                                                    | GUARDAR                                  |

En aquest apartat s'indicaran les tones totals d'àrids reciclats previstes en el projecte per donar compliment a l'ús del 5% en pes sobre el total d'àrids previstos a l'obra.

En el cas que les característiques de l'obra facin que aquest valor sigui inferior al 5% d'ús d'àrids reciclats (o zero, és a dir, que l'obra no permet el seu ús), el redactor del projecte ho ha d'haver justificat degudament en la memòria. Posteriorment, serà quan s'indicarà a la NIO el valor inferior al 5% que s'hagi justificat en el projecte.